# Cisco Security Manager 3.0.1: Een zelfondertekend certificaat voor installatie van een server genereren

### Inhoud

Inleiding Voorwaarden Vereisten Gebruikte componenten Conventies Een zelfondertekend certificaat maken Gerelateerde informatie

# **Inleiding**

Dit document beschrijft hoe u een zelf-ondertekend certificaat aan de lijst met wortelvertrouwde certificaten op de server kunt maken.

### Voorwaarden

#### **Vereisten**

Voordat u het certificaat maakt, moet u ervoor zorgen dat u stappen 1, 2 en 3 in de <u>servertaken</u> uitvoert<u>om</u> het gedeelte van de <u>Post-Installatie Server-taken onmiddellijk te voltooien</u>.

#### Gebruikte componenten

Dit document is niet beperkt tot specifieke software- en hardware-versies.

#### **Conventies**

Raadpleeg <u>Cisco Technical Tips Conventions (Conventies voor technische tips van Cisco) voor</u> meer informatie over documentconventies.

## Een zelfondertekend certificaat maken

Stap 4 van de <u>taken van de Server Om</u> onmiddellijk <u>in te vullen</u> verklaart hoe u het zelfondertekende certificaat in de server kunt instellen. Deze stappen leiden u door hoe u toegang hebt tot de Cisco Security Manager-server via HTTPS via het zelf-ondertekende certificaat.

- 1. Er verschijnt een dialoogvenster met veiligheidswaarschuwing en u wordt gevraagd het zelfondertekende certificaat te aanvaarden, af te wijzen of te valideren. Dit dialoogvenster verschijnt telkens wanneer u een verbinding maakt met de server.
- 2. Klik op **Ja** om het zelf-ondertekende certificaat voor die bepaalde sessie te aanvaarden.Als u deze melding wilt voorkomen telkens wanneer u via HTTPS verbinding maakt met Cisco Security Manager, klikt u op **Weergavecertificaat** in plaats van op Ja.
- 3. Er verschijnt een nieuw venster dat "Embedded To" = "Embedded by" weergeeft. Dit betekent dat het een zichzelf ondertekend certificaat is.
- 4. Klik op **Installeer** het **Certificaat** om het zelf ondertekende certificaat te installeren en niet langer wordt gevraagd wanneer u verbinding maakt met Cisco Security Manager.

**Opmerking:** door de installatie van het zelfgetekende certificaat wordt de melding niet meer ingeschakeld in het dialoogvenster veiligheidswaarschuwing. De toevoeging van een zelf ondertekend certificaat aan de lijst van wortelvertrouwde certificaten is facultatief.

# Gerelateerde informatie

- <u>Cisco Security Manager</u>
- <u>Technische ondersteuning en documentatie Cisco Systems</u>